# PLANSZA - ULUBIONY PROJEKT / ULUBIONY PROJEKTANT (Ilustrator)

## Wybór zagadnień:

- 1. Przygotowanie materiałów (obrazy + teksty + plik AI stopki) skopiowanie ich do własnego folderu.
- 2. W Illustratorze stwórz nowy dokument CMYK w wielkości 100 x 70 cm.
- 3. Stopka wpisanie poprawnych danych, uaktualnianie zalinkowanego obrazu, roleta Links.
- 4. Tekst pojedyncza linia tekstu, tekst akapitowy, tekst po ścieżce:
  - i. Typografia ! narzędzia typografii i akapitu,
  - ii. podział na kolumny: Type > Area Type Options.
- 5. Kompozycja !
  - i. siatka; linie pomocnicze; inteligentne linie pomocnicze (Ctrl + U),
  - ii. wyrównywanie roleta **Align**, opcje wyrównywania, ustalone wielkości odstępu,
  - iii. siatka gradientowa...
- 6. Obrazy i opcje obrazów:
  - i. przycinanie kształtem: Object > Clipping Mask (Ctrl + 7),
  - ii. roleta Transparency,
  - iii. linkowanie a osadzanie obrazów,
  - iv. możliwość edycji w innym programie i uaktualnianie zalinkowanego obrazu.
- 7. Rysunki techniczne uwaga na skalę rysunków technicznych!
- Wyeksportuj plik w dwóch formatach, jako plik JPG, w trybie kolorów RGB, w rozdzielczości 72 dpi (podgląd) oraz jako plik TIFF, w trybie kolorów CMYK, w rozdzielczości 300 dpi (plik przygotowany do druku). Podczas eksportowania koniecznie korzystaj z opcji eksportu obszarów roboczych.

## Przydatne narzędzia, wskazówki:

- skalowanie proporcjonalne z przytrzymanym klawiszem SHIFT,
- opcje warstw, możliwość blokowania warstw,
- grupowanie (Ctrl + G), rozgrupowywanie (Ctrl + Shift + G)

- przesuwanie na spód stosu warstw (Ctrl + Shift + [)
- biała strzałka ze znakiem plusa umożliwia wybór dowolnego elementu z grupy

Widok, przyciąganie, wyrównywanie, precyzja:

- wyświetlanie siatki Gridu (Widok > Pokaż siatkę), przyciągania do siatki Gridu (Widok > Przyciągaj do siatki),
- ustalenie wielkości siatki: Edycja > Preferencje > Linie pomocnicze i siatka: Linie siatki
  co:
- korzystanie z inteligentnych linii pomocniczych Smart Guides (Widok > Inteligentne linie pomocnicze) Ctrl + U,
- korzystanie z linii pomocniczych Guidelines wyciąganych z miarek. Konieczność
  wcześniejszego wyświetlenia miarek Rulers (Widok > Miarki > Pokaż miarki) Ctrl + R,
- narzędzia wyrównywania Align (Okno > Wyrównaj),
- możliwość kontrolowania obiektu za pomocą wielkości i położenia koordynaty.

#### **Obrazy:**

- roleta Łącz/Links (Okno > Łącza) z listą wszystkich obrazów zamieszczonych w dokumencie. Możliwość osadzenia obrazów (Osadź obraz/Embed),
- możliwość przycinania obrazu ścieżką (wybranie obrazu i mieszczącego się nad nim kształtu > Obiekt
   > Maska przycinania > Utwórz) Ctrl + 7<sup>1</sup>,

| Action     | s Links                               | = |
|------------|---------------------------------------|---|
| <u> SH</u> | soft-loft-lazienka1.jpg               | 0 |
|            | soft-loft-salon1.jpg                  | 0 |
| 0          | <clip group=""> -&gt; <image/></clip> |   |
|            |                                       |   |
| >          | କ ପ କ ଲେ                              | 1 |

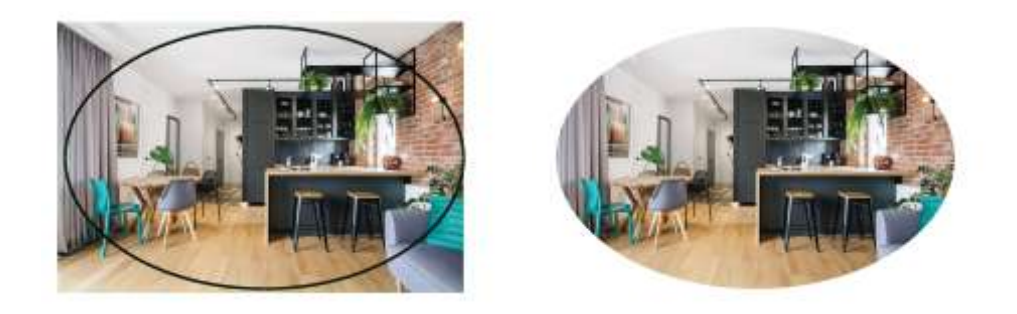

- tryby mieszania na rolecie Przezroczystość (Okno > Przezroczystość), Mnożenie,

<sup>&</sup>lt;sup>1</sup> Wszystkie zdjęcia zawarte w tym dokumencie pochodzą z nieistniejącej już strony Studio Kreatura: <u>https://www.studiokreatura.pl/portfolio/</u>

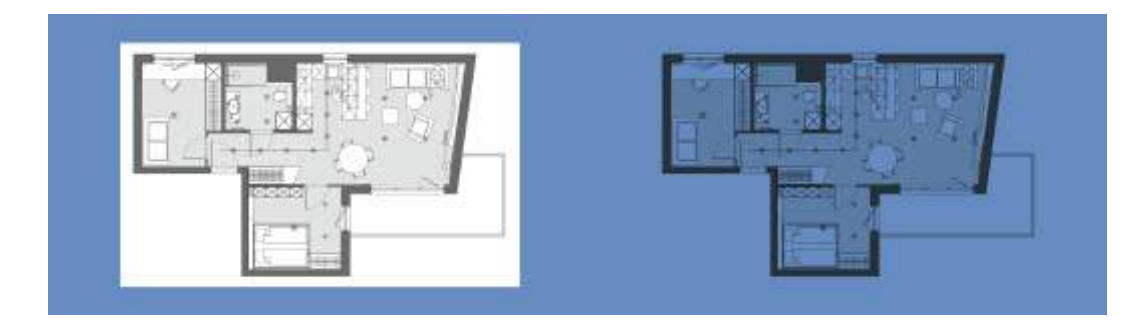

- możliwość edycji obrazów w Photoshopie (Edytuj w Photoshopie).

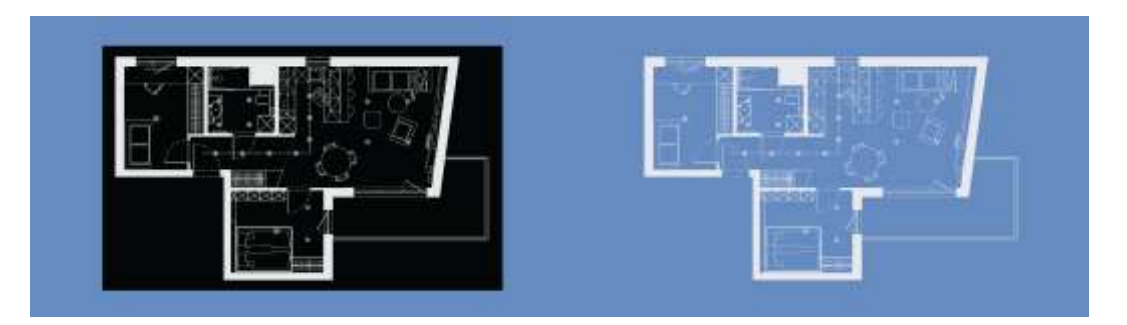

Inwersja kolorystyczna (**Obraz > Dopasowania > Odwróć**), w Illustratorze tryb mieszania: **Jaśniej**, (Nie działa w najnowszej wersji PH). Możliwość wyeksportowania rysunku bez tła bezpośrednio z AutoCAD'a.

## Teksty:

\_

- dwa rodzaje tekstu zwykły (linia tekstu) i akapitowy (obszar tekstu, podział na kolumny),
  - \* \* \* **T I**  \* **T**

jest możliwość dopasowania tekstu do ścieżki,

- możliwość zamieszczenia tekstu w kształcie, możliwość przepływania tekstu przez różne kształty,
- możliwość podziału obszaru tekstu na kolumny (Type > Area Type Options),
- narzędzia typografii i akapitu (tytuł, opis projektu)... Typografia jest niezwykle ważna!!

## Kompozycja:

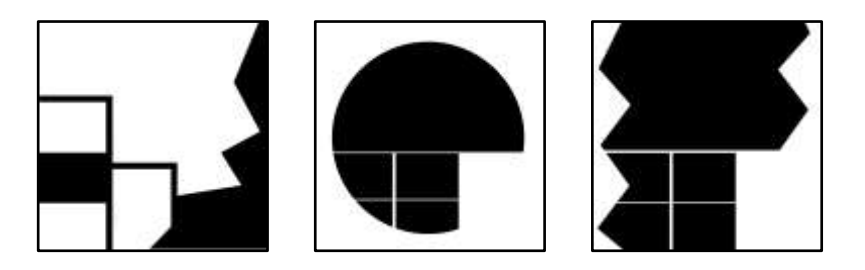

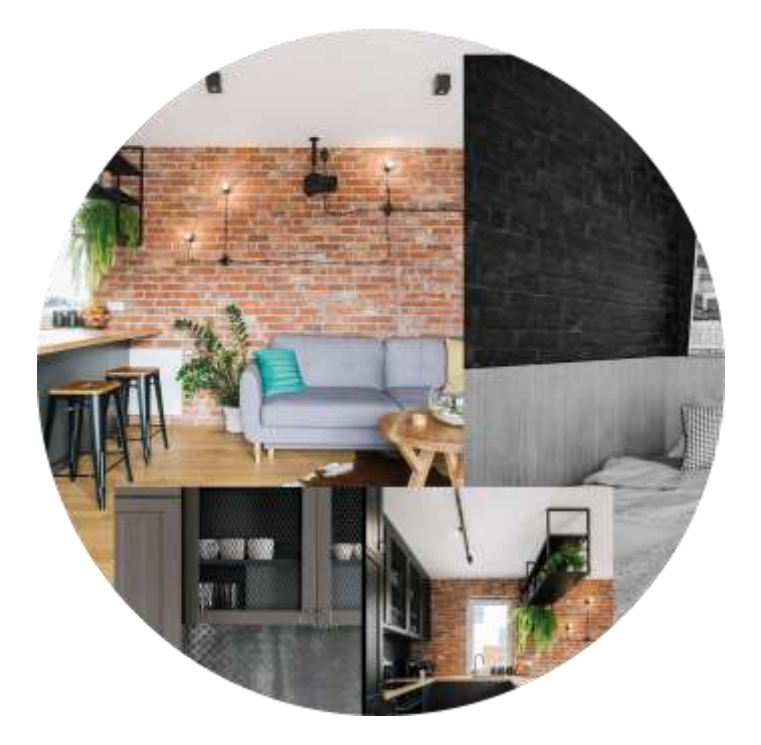

Przykładowa stopka - do pobrania i (koniecznie) do uzupełnienia:

| TECHERIKOWUTERCHE, ROMULTECH, MUPOMELANE KOMPUTERCHE | Anarraw Anaryzy w Kapinas Balancer a Terrary | Duig ( Namaidas                      | Butter Andrestry ( Romanae | 0 | 2 |
|------------------------------------------------------|----------------------------------------------|--------------------------------------|----------------------------|---|---|
| ain faik Agrieratio Meller Ravel, peid 1809          | Regulation Advances - Texanology             | vali mart V, mit abademic ki (2016.M | Repris Kalapay to Soom     |   |   |